# [3] involute $\Sigma$ iii (worm gear design system)

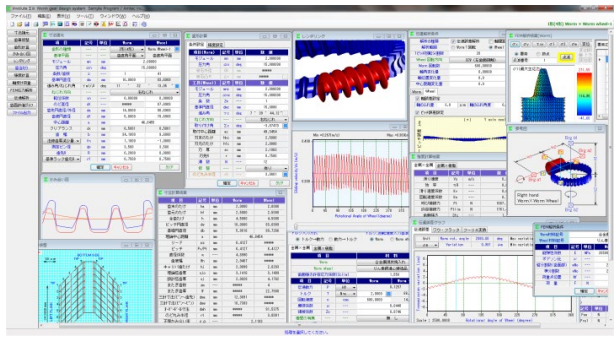

 $\boxtimes$  3.1 involute  $\Sigma$  iii (worm gear)

#### 3.1 概要

本ソフトウェアは、今まで、別々にしていた involute  $\Sigma$  (worm gear)と involute  $\Sigma$  (worm and helical gear)を一体として新しく開発し たソフトウェアです. また、今までオプション扱いしていた機能 も一部、基本ソフトウェアに含めると共に種々新しい機能も追加 しています.また、本カタログから JGMA4301-01 も追加しました. 全体画面を図 3.1 に示します.

## 3.2 ソフトウェアの構成

ソフトウェアの構成を表 3.1 に示します.表中の〇は基本ソフトウェアに含まれ◎はオプションです.

involute ∑ iii(worm gear)は、ウォームの相手歯車はウォームホイ ールですが、相手歯車をヘリカルギヤにすることもできます。相 手歯車がヘリカルギヤの場合の説明は 3.16 以降をご覧ください。 ご注文時は、価格表から必要なソフトウェアをお選びください。

| NT  |                                 | 掲      | 掲載項  |            |  |  |
|-----|---------------------------------|--------|------|------------|--|--|
| No. | 山 一 一 月 一 一 月 一 一 月 一 一 月 一 一 月 | WG     | WH   | <b>悌</b> 戊 |  |  |
| 1   | 基準ラック                           | 3.3    | 3.16 | 0          |  |  |
| 2   | 寸法諸元                            | 3.4    | 3.17 | 0          |  |  |
| 3   | 歯車修整                            | 3.5    | 3.18 | 0          |  |  |
| 4   | 歯形計算                            | 3.6    | 3.19 | 0          |  |  |
| 5   | かみ合い図                           | 3.7    | 3.20 | 0          |  |  |
| 6   | 歯形レンダリング                        | 3.8    | 3.21 | 0          |  |  |
| 7   | 歯当たり                            | 3.9    | 3.22 | 0          |  |  |
| 8   | 強度計算(金属×金属)                     | 3.10   |      | 0          |  |  |
| 9   | 強度計算(金属×樹脂)                     | 3.10   | 3.23 | 0          |  |  |
| 10  | 軸受荷重                            | 3.11   | 3.24 | 0          |  |  |
| 11  | FEM 歯形応力解析                      | 3.12   | 3.25 | 0          |  |  |
| 12  | 伝達誤差解析                          | 3.13   | 3.26 | 0          |  |  |
| 13  | 軸間距離変動解析                        | 3.13   | 3.26 | 0          |  |  |
| 14  | 歯面評価                            | 3.14   | 3.27 | 0          |  |  |
| 15  | 歯形ファイル出力                        | 3.15   | 3.28 | 0          |  |  |
| 16  | 設計データ管理                         | 3.     | 29   | 0          |  |  |
| 17  | JGMA4301-01(強度)                 | 3.10.2 |      | 0          |  |  |

#### 表 3.1 ソフトウェアの構成

WG: worm gear, WH: worm and helical gear

# 3.3 基準ラック(プロパティ)

ウォームギヤの基準ラックを図 3.2 に示します.基準平面は, 歯直角または軸平面を選択することができます.また,図 3.2 の ように基準ラックの実寸法図を表示することができ,ウォームの 基準円直径から進み角を決める方式と,進み角から基準円直径を 決める方式を選択することができます.

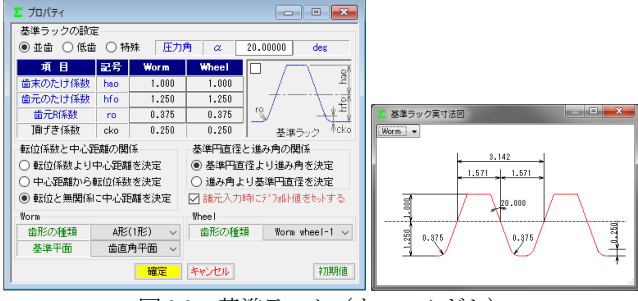

図 3.2 基準ラック (ウォームギヤ)

#### 3.4 寸法諸元

ウォームギヤ寸法諸元の入力画面を図 3.3 に示します.ウォームの歯形は図 3.4(a)に示すようにA形,N形,K形,I形,C形の 5 種類を標準ソフトウェアに含めています.ただし,C形は強度 計算規格の適用外ですので寸法や歯形生成に留めています.また, 諸元の入力範囲は、モジュールは 0.001~50,圧力角は 5~30°, 条数は 1~15 です.歯厚を調整する方法は、図 3.4(c)のように歯 厚減少量または横転位係数で設定することができます.本例では ウォームの歯厚を減少させウォームホイールの歯厚を増加させる 例を示します.

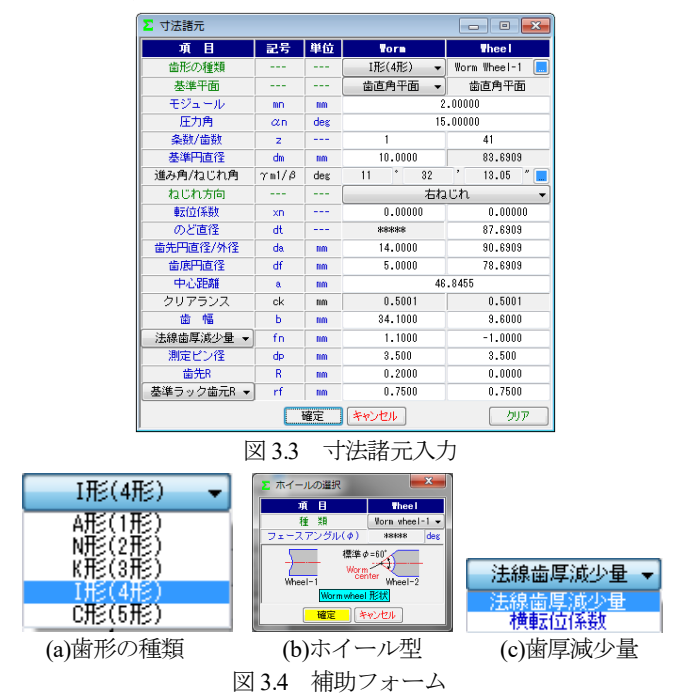

## 3.5 歯車修整 (オプション)

図 3.5 のようにウォームの歯形修整を設定します. ここでは, 図 3.6 ウォーム歯形修整2のように歯先および歯元で3µmの歯形 修整を与えたウォームとします.

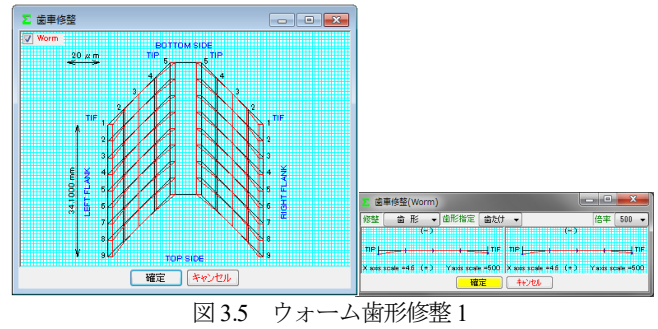

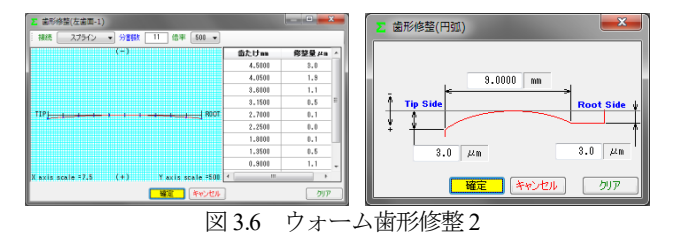

3.6 歯形計算 歯形計算条件は図 3.7(a)のようにホイール加工用工具(ホブ)

の諸元を設定することができます.また、歯形を表示する際の分割数は図3.7(b)で設定することができます、

ホイール加工用工具に歯形修整を与える場合は,図 3.7 で「修 整有り」として図 3.8 のように設定することができます.

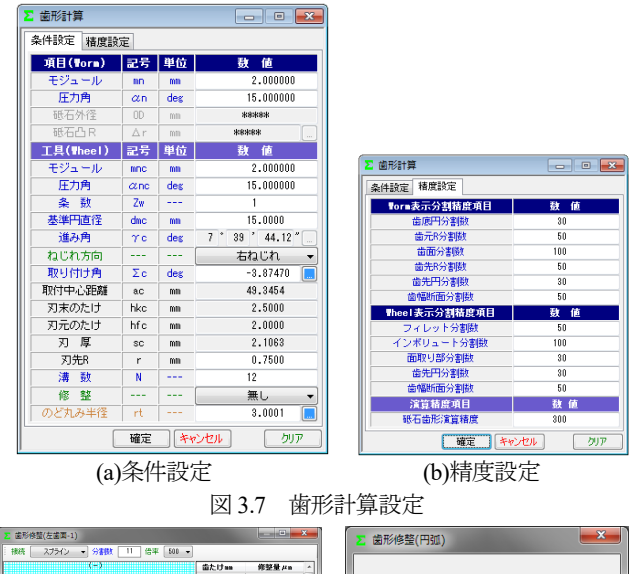

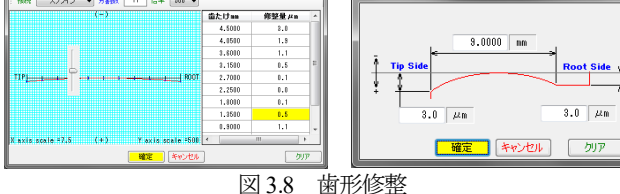

ホイール加工用ホブを図 3.9 のように転位ホブ(例: $\alpha$ =12°) として設定することもできます( $\alpha$ =12°とすることにより

*m*<sub>n</sub>=1.975 と定まる). こ の方法は、歯当たり調整 方式の一種として採用さ れています.

図3.10に標準ホブと転 位ホブで加工したときの 歯当たりを示しますが, 転位ホブで加工した方の 歯当たりが歯たけ中央に 寄っていることが解りま す.歯当たりに関しては 3.9をご覧ください.

| <ul> <li>▶ 歯形計算</li> <li>■ ■ ■</li> </ul> |     |     |                  |  |  |  |
|-------------------------------------------|-----|-----|------------------|--|--|--|
| 条件設定 精度設                                  | 定   |     |                  |  |  |  |
| 項目(Worm)                                  | 記号  | 単位  | 数 値              |  |  |  |
| モジュール                                     | mn  | mm  | 2.000000         |  |  |  |
| 圧力角                                       | αn  | deg | 15.000000        |  |  |  |
| 砥石外径                                      | OD  | mm  | ****             |  |  |  |
| 砥石凸 R                                     | Δr  | mm  | *****            |  |  |  |
| 工具(Wheel)                                 | 記号  | 単位  | 數 値              |  |  |  |
| モジュール                                     | mnc | mm  | 1.975010         |  |  |  |
| 圧力角                                       | anc | deg | 12.000000        |  |  |  |
| 条数                                        | Zw  |     | 1                |  |  |  |
| 基準円直径                                     | dmc | mm  | 15.0000          |  |  |  |
| 進み角                                       | γc  | deg | 7 * 33 * 57.43 ″ |  |  |  |
| ねじれ方向                                     |     |     | 右ねじれ 👻           |  |  |  |
| 取り付け角                                     | Σc  | deg | -3.82491 📃       |  |  |  |
| 取付中心距離                                    | ac  | mm  | 49.4149          |  |  |  |
| 刃末のたけ                                     | hkc | mm  | 2.5695           |  |  |  |
| 刃元のたけ                                     | hfc | mm  | 1.9305           |  |  |  |
| 刃 厚                                       | sc  | mm  | 2.0671           |  |  |  |
| 刃先R                                       | r   | mm  | 0.7406           |  |  |  |
| 溝数                                        | N   |     | 12               |  |  |  |
| 修整                                        |     |     | 無し 👻             |  |  |  |
| のど丸み半径                                    | rt  |     | 3.0001 🛄         |  |  |  |
| 確定 キャンセル クリア                              |     |     |                  |  |  |  |
| 図 3.9                                     | 転   | 位ホ  | ブの設定             |  |  |  |

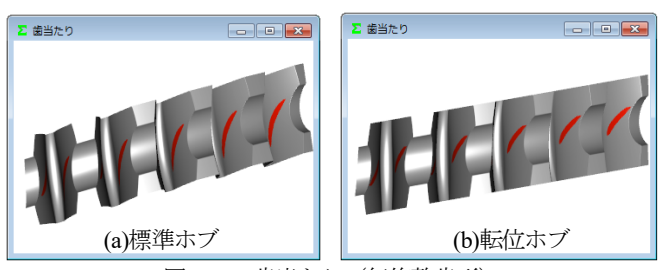

図 3.10 歯当たり (無修整歯形)

歯形計算終了後,図3.11 に寸法結果を表示します.なお,ウォ ームの三針寸法およびバックラッシは歯形修整を考慮した実歯形 を基に計算しています.

| 項目            | 記号    | 単位 | Torm    | Theel   |
|---------------|-------|----|---------|---------|
| 歯末のたけ         | ha    | mm | 2.0000  | 2.0000  |
| 歯元のたけ         | hf    | mm | 2.5000  | 2.5000  |
| 全歯たけ          | h     | mm | 4.5000  | 4.5000  |
| ビッチ円直径        | dw    | mm | 10.0000 | 83.6909 |
| 基礎円直径         | db    | mm | 5.9816  | 80.7266 |
| 理論中心距離        | a     | mm | 46      | .8454   |
| リード           | PZ    | mm | 6.4127  | ****    |
| ピッチ           | Px/Pt | mm | 6.4127  | 6.4127  |
| 直径係数          | q     |    | 4.8990  | ****    |
| 歯底幅           | ٧n    | mm | 2.9407  | ****    |
| キャリバ歯たけ       | hj    | mm | 2.0099  | 2.0283  |
| 理論弦歯厚         | sjo   | mm | 3.1416  | 3.1409  |
| 設計弦歯厚         | sj    | mm | 2.0028  | 4.1762  |
| またぎ歯数         | ZM    |    | *****   | 4       |
| またぎ歯厚         | W     | mm | ****    | 22.7588 |
| E針寸法(ピン~歯先)   | dma.  | mm | 12.3691 | *****   |
| 三針寸法(ヒ゜ソ〜ヒ゜ソ) | dmw   | mm | 10.7383 | ****    |
| 机响机寸法         | dmh   | mm | *****   | 91.5375 |
| のど丸み半径        | rt    | mm | ***     | 8.0001  |
| 正面かみ合い率       | εα    |    | 2       | .1193   |
| 鼬/円周方向バックラッシ  | BL×   | mm | 0.1064  | 0.1026  |

## 3.7 かみ合い図

歯形計算終了後,図 3.12 のように歯形を表示することができ,図 3.13 のように歯形の拡大作図や距離計測,R計測,そして回転機能などがあります.

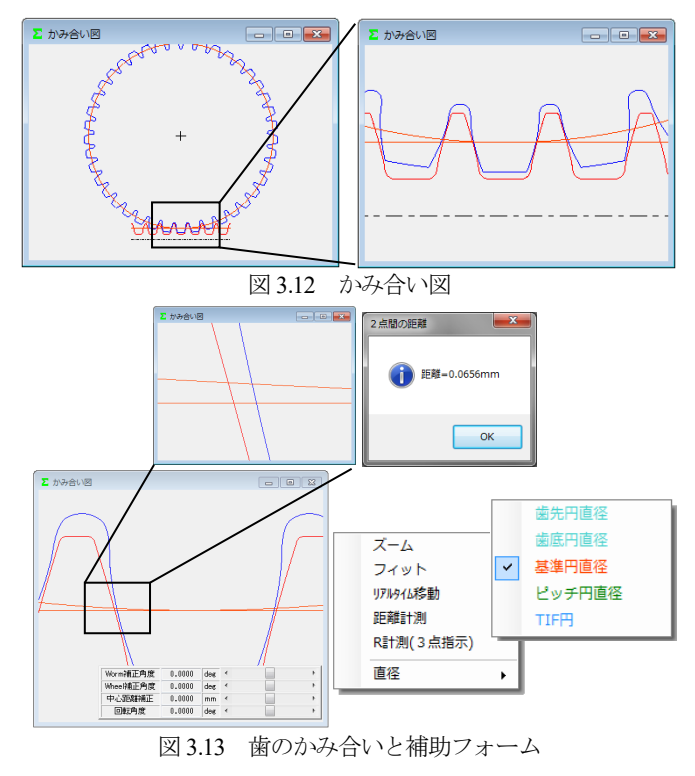

## 3.8 歯形レンダリング

歯形計算終了後,図3.14のように歯形レンダリングを表示する ことができます.図3.13では歯面が接触していませんが,これは ピッチ円部分では歯面接触せず,図3.15のようにホイールの歯底 と側面部付近で歯面接触しているからです.

図 3.15 の補助フォームは、観察角度や歯車の位置変更、拡大機能、そして自動回転機能などがあります.

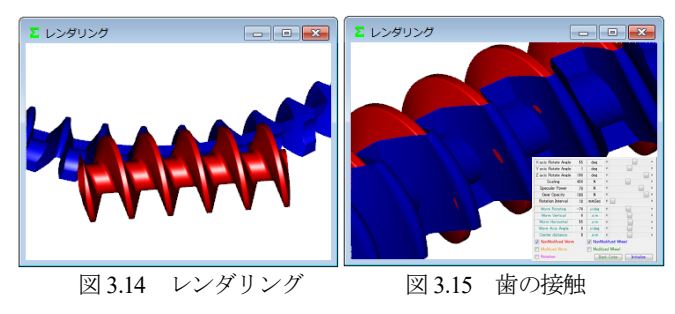

# 3.9 歯当たり (オプション)

図 3.16 の歯当たり設定では、軸の取り付け誤差や接触最大クリ アランス(光明丹厚さ)を設定することができます.本例では、 接触最大クリアランスを c=3µm としたときの歯当たりを図 3.17 に示します.ウォームの歯形の種類や歯形修整,そしてホイール を転位ホブで加工したときや、取り付け誤差を与えたとき歯当た りがどのように変化するかを把握することができます.

また,図 3.17(b)右下の補助フォームで歯形を拡大することや観 察角度を変更することができます.図 3.18 は、進み角をγ=5.74° としたときの歯当たりで歯当たり模様が大きく変わることが解り ます.

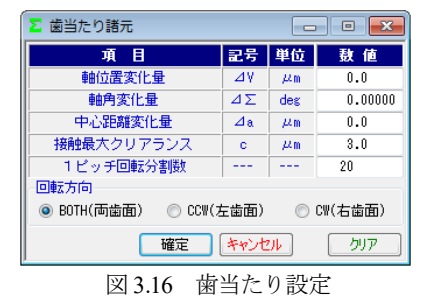

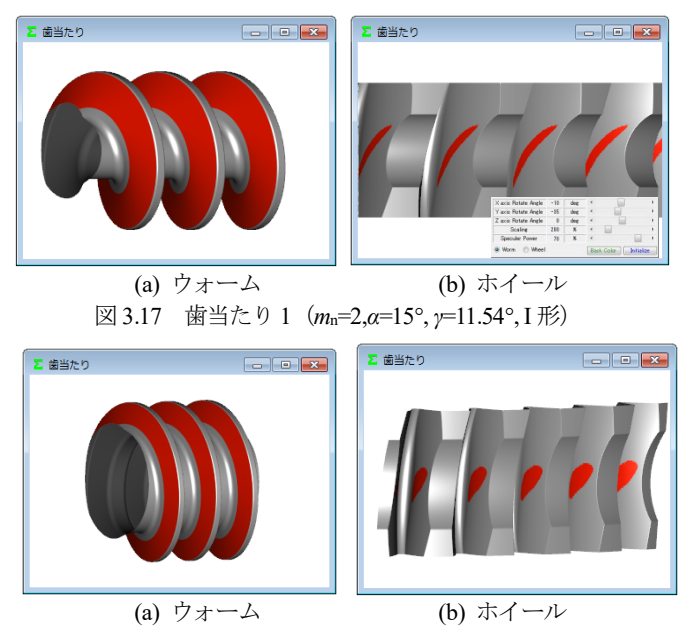

図 3.18 歯当たり 2 (m<sub>n</sub>=2,α=15°, γ=5.74°, I 形)

## 3.10 強度計算

#### 3.10.1 金属×金属

強度諸元を図 3.19 に, 強度計算結果を図 3.20 に示します. 強度 計算はJGMA405-01:1978 に基づいて計算します.動力はkWとW, トルクは MN・m, kN・m, N・m を選択することができます. また,歯面強さ許容応力係数 (Scim)は,任意に設定することが できます. 各種係数は標準値を表示しますが,任意に変更可能で すし,規格適用外の歯車であっても設計者の判断で任意に入力す ることができます.

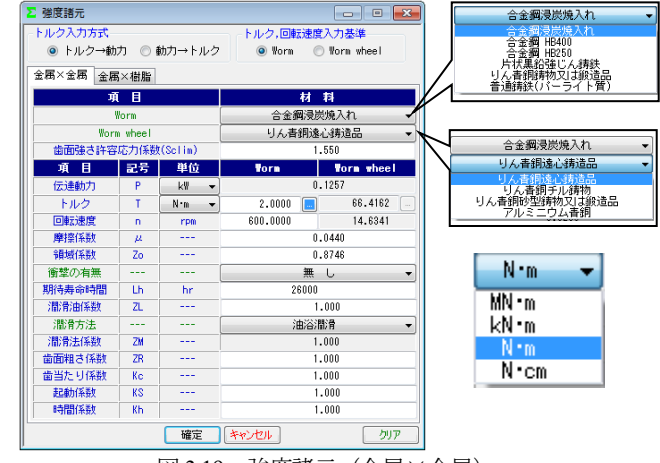

図 3.19 強度諸元(金属×金属)

| 強度計算結果      |       |     |          |  |  |  |  |  |
|-------------|-------|-----|----------|--|--|--|--|--|
| 金属×金属 金属×樹脂 |       |     |          |  |  |  |  |  |
| 項目          | 記号    | 単位  | 数 値      |  |  |  |  |  |
| 滑り速度        | Vs    | m/s | 0.321    |  |  |  |  |  |
| 効 率         | ηR    |     | 0.810    |  |  |  |  |  |
| 滑り速度係数      | Κv    |     | 0.643    |  |  |  |  |  |
| 回転速度係数      | Kn    |     | 0.766    |  |  |  |  |  |
| 呼び接線力       | Ft    | N   | 1587.179 |  |  |  |  |  |
| 許容接線力       | Ftlim | N   | 1761.436 |  |  |  |  |  |
| 歯面強さ        | Sfc   |     | 1.110    |  |  |  |  |  |

図 3.20 強度結果

3.10.2 金属×金属(JGMA4301-01:2017),(オプション)
 JGMA4301-01 は, ISO/TR 14521 を基本にした円筒ウォームギャの強度計算です.図 3.21~3.26 に計算例を示します.

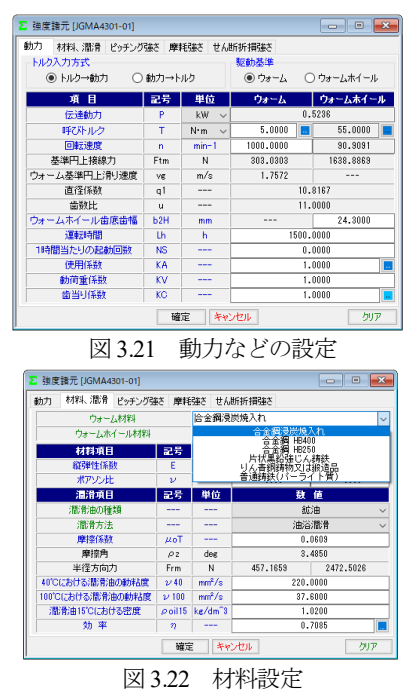

| ∑ 強度諸元 [JGMA4301-01] |                |         |             | ×   |
|----------------------|----------------|---------|-------------|-----|
| 動力 材料、潤滑 ピッチング強さ 調   | 朝耗強さした         | せん断折損強さ |             |     |
| 項目                   | 記号             | 単位      | 数 値         |     |
| 等価弾性係数               | Ered           | MPa     | 139113.6276 |     |
| ウォームホイールの評価トルク       | T2e            | Nm      | 55.0000     |     |
| 接触応力パラメータ修正係数        | fp             |         | 1.0139      |     |
| 平均接触応力パラメータ          | p*m            |         | 0.8323      |     |
| 歯面平均接触応力             | σHm            | MPa     | 281.2153    |     |
| 基準限界接触応力             | $\sigma$ HlimT | MPa     | 425.0000    |     |
| ピッチング寿命係数            | Zh             |         | 1.5982      |     |
| 滑り速度係数               | Zv             |         | 0.9319      |     |
| 寸法係数                 | Zs             |         | 1.0083      |     |
| 歯数比係数                | Zu             |         | 0.9014      |     |
| 澗滑油係数                | Zoil           |         | 0.8900      |     |
| 限界接触応力               | σHG            | MPa     | 512.0197    |     |
| 最小ピッチング安全率           | SHmin          |         | 1.0000      |     |
| ウォームホイール限界呼びトルク      | T2Hlim         | Nm      | 182.3296    |     |
|                      | 曜定             | キャンセル   |             | クリア |

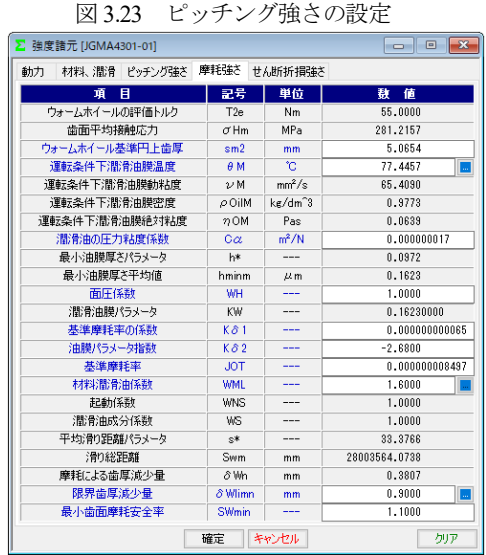

図 3.24 摩耗強さの設定

| ∑ 強度諸元 [JGMA4301-01] |        |        |          |  |  |  |  |  |
|----------------------|--------|--------|----------|--|--|--|--|--|
| 動力 材料、潤滑 ピッチング強さ 月   | 鮮耗強さ せ | ん断折損強さ |          |  |  |  |  |  |
| 項目                   | 記号     | 単位     | 數 値      |  |  |  |  |  |
| ホイールリム厚さ             | Sk     | mm     | 3.6610   |  |  |  |  |  |
| ウォームホイール基準円上歯厚       | sm2    | mm     | 5.0654   |  |  |  |  |  |
| 摩耗後の正面歯元平均歯厚         | Sf2    | mm     | 7.1811   |  |  |  |  |  |
| 摩耗後の有効正面歯元平均歯厚       | Sft2   | mm     | 7.6120   |  |  |  |  |  |
| 歯元せん断応力              | τF     | MPa    | 20.0296  |  |  |  |  |  |
| 基準限界歯元せん断応力          | τFlimT | MPa    | 82.0000  |  |  |  |  |  |
| かみ合い率係数              | Yε     |        | 0.5000   |  |  |  |  |  |
| ウォームホイール歯形係数         | YF     |        | 1.1623   |  |  |  |  |  |
| 進み角係数                | Yγ     |        | 1.0170   |  |  |  |  |  |
| ウォームホイールリム厚さ係数       | YK     |        | 1.5330   |  |  |  |  |  |
| せん断寿命係数              | YNL    |        | 1.0000   |  |  |  |  |  |
| 限界歯元せん断応力            | τFG    | MPa    | 82.0000  |  |  |  |  |  |
| 最小歯元せん断折損安全率         | SFmin  |        | 1.1000   |  |  |  |  |  |
| ウォームホイール限界呼びトルク      | T2Flim | Nm     | 225.1664 |  |  |  |  |  |
| 確定 キャンセル クリア         |        |        |          |  |  |  |  |  |
| 図 3.25 せん断強さの設定      |        |        |          |  |  |  |  |  |
| 強度計算結果 [JGMA4301     | -01]   |        | - • •    |  |  |  |  |  |

| 項目         | 記号 | 数 値            |
|------------|----|----------------|
| ピッチング安全率   | SH | 1.8207 >=SHmin |
| 歯面摩耗安全率    | Sw | 2.3641 >=Swmin |
| 歯元せん断折損安全率 | SF | 4.0939 >=SFmin |

図 3.26 強度結果

### 3.10.3 金属×樹脂

ウォームが金属でホイールが樹脂の強度諸元を図 3.27 に, 強度 計算結果を図 3.28 に示します. 強度計算は, Lewis の式に基づき 歯面強さはヘルツの応力に基づいて計算します.

樹脂材料は M90-44 を標準としていますが,他の材料(KT-20,GH-25,MC ナイロン)を選択することができます.また,これ以外の材料では M90 比率係数(共通物性値との比)で対処することができます.

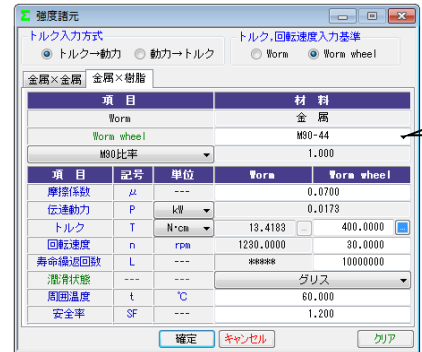

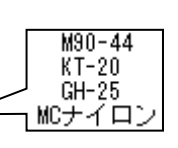

図 3.27 強度諸元(金属×樹脂)

| ▶ 強度計算結果    |         |      |         |  |  |  |  |  |
|-------------|---------|------|---------|--|--|--|--|--|
| 金属×金属 金属×樹脂 |         |      |         |  |  |  |  |  |
| 項目          | 記号      | 単位   | 数 値     |  |  |  |  |  |
| 周 速         | ٧       | m/s  | 0.131   |  |  |  |  |  |
| 効 率         | ηR      |      | 0.727   |  |  |  |  |  |
| 接線力         | Ft      | N    | 95.590  |  |  |  |  |  |
| 有効歯幅        | bw      | mm   | 9.600   |  |  |  |  |  |
| 曲げ強さ(¶o     | rm whee | el)  |         |  |  |  |  |  |
| 材料係数        | KM      |      | 1.000   |  |  |  |  |  |
| 歯形係数        | YF      |      | 0.903   |  |  |  |  |  |
| 速度補正係数      | Κv      |      | 1.399   |  |  |  |  |  |
| 温度係数        | KT      |      | 0.650   |  |  |  |  |  |
| 澗滑係数        | KL      |      | 1.000   |  |  |  |  |  |
| 許容曲げ応力      | σblim   | MPa  | 10.843  |  |  |  |  |  |
| 最大許容曲げ応力    | σlim    | MPa  | 9.860   |  |  |  |  |  |
| 許容接線力       | Fa      | N    | 308.039 |  |  |  |  |  |
| 曲げ強さ        | Sfb     |      | 3.222   |  |  |  |  |  |
| せん断強さ(₹     | orm whe | eel) |         |  |  |  |  |  |
| 円弧歯厚        | So      | nm   | 4.573   |  |  |  |  |  |
| 断面積         | A       | nm²  | 102.526 |  |  |  |  |  |
| 許容せん断応力     | σslim   | MPa  | 5.975   |  |  |  |  |  |
| 許容接線力       | Fs      | N    | 510.471 |  |  |  |  |  |
| せん断強さ       | Sfs     |      | 5.340   |  |  |  |  |  |
|             |         |      |         |  |  |  |  |  |

図 3.28 強度結果(金属×樹脂)

#### 3.11 軸受荷重

軸受荷重の計算結果を図 3.29 に示します.

| 軸受け荷重[Worm                                                                                          | × Worm | n wheel(金属 | ×金属)]    |               |                   |
|----------------------------------------------------------------------------------------------------|--------|------------|----------|---------------|-------------------|
| 諸元項目                                                                                                | 記号     | 単位         | Torm     | Thee I        |                   |
| Normトルク 👻                                                                                           | T      | N*n 👻      | 2.0000 📃 | 66.4162       |                   |
| 摩擦係数                                                                                                | μ      |            | 0        | .044          |                   |
| 軸受け問題知識                                                                                             | v1,b1  | 88         | 50.0000  | 50.0000       |                   |
| 軸受け間距離                                                                                              | w2,h2  | 00         | 50.0000  | 50.0000       |                   |
| Worx回転方向                                                                                            |        |            | Æ        | <b>‡</b> Σ. ▼ |                   |
| <norm, td="" wheellこ加わる<=""><td>571&gt;</td><td></td><td></td><td></td><td></td></norm,>            | 571>   |            |          |               |                   |
| 項目                                                                                                  | 2      | 号 単位       | Vorm     | Thee I        |                   |
| 円周方向に加わるナ                                                                                           | ) F1   | L N        | 400.000  | 1587.178      |                   |
| 軸方向に加わる力                                                                                            | Fe     | n N        | 1587.178 | 400.000       |                   |
| 半径方向に加わるナ                                                                                           | ) Fi   | r N        | 438.126  | 438.126       | <b>x</b> ##0      |
| <nora側 td="" 軸受けに加れ<=""><td>&gt;るカ&gt;</td><td></td><td></td><td></td><td><u>2</u> 850</td></nora側> | >るカ>   |            |          |               | <u>2</u> 850      |
| 項目                                                                                                  | 2      | 号 単位       | Brg al   | Brg a2        | Brg bl            |
| スラスト荷重                                                                                              | Fa     | a N        | 1587     | .178          | → Ā               |
| Ft のラジアル荷重分                                                                                         | 力 Fra  | s1 N       | 200.000  | 200.000       | W2 - Brand        |
| Fr のラジアル荷重分                                                                                         | 力 Fre  | n2 N       | 219.063  | 219.063       |                   |
| Fa のラジアル荷重分                                                                                         | 力 Fre  | 83 N       | -79.359  | 79.359        |                   |
| ラジアル荷重合力                                                                                            | Fr     | a N        | 243.962  | 359.243       |                   |
| <nheel td="" 側="" 軸受けに加<=""><td>わるカ&gt;</td><td></td><td></td><td></td><td></td></nheel>            | わるカ>   |            |          |               |                   |
| 項目                                                                                                  | 2      | 号 単位       | Brg b1   | Brg b2        |                   |
| スラスト荷重                                                                                              | Fa     | b N        | 400      | .000          |                   |
| Fr のラジアル荷重分                                                                                         | 力 Frt  | 51 N       | 219.063  | 219.063       |                   |
| Ft のラジアル荷重分                                                                                         | 力 Frt  | 52 N       | 793.589  | 793.589       | Right band        |
| Fa のラジアル荷重分                                                                                         | 力 Frt  | 58 N       | -167.382 | 167.382       | Worm X Worm Wheel |
| ラジアル荷重合力                                                                                            | Fr     | b N        | 795.270  | 882.680       |                   |
| クリーク (10) 単合/ J<br>参考図                                                                              | [      | 確定         | キャンセル    | 507           | Brg b2            |

図 3.29 軸受荷重

# 3.12 2D-FEM 歯形応力解析 (オプション)

図 3.30 の FEM の設定画面では縦弾性係数,ポアソン比,分割 数および荷重(例では円周力をεで除した値)を設定します. 図3.31および図3.32にウォームとホイールの解析結果を示します. また,最大値の節点や要素を点滅表示で示すこともできます.

| ∑ FEM解析条件 |              |     |          | - • ×   |  |  |
|-----------|--------------|-----|----------|---------|--|--|
| Worm材料記号  |              |     | 合金鋼浸炭焼入  | .h      |  |  |
| Wheel材料記号 |              |     | りん青銅遠心鋳  | ě-B-    |  |  |
| 項目        | 記号           | 単位  | Torm     | Theel   |  |  |
| 縦弾性係数     | E            | MPa | 205800.0 | 80000.0 |  |  |
| ポアソン比     | ν            |     | 0.30     | 0.30    |  |  |
| 縦分割数(歯面部) | mNo          |     | 21       | 21      |  |  |
| 横分割数      | wNo          |     | 20       | 20      |  |  |
| 荷重点位置     | Nf           |     | 2        | 2       |  |  |
| 荷重        | F N 750.0000 |     |          |         |  |  |
|           | 確定 キャンセル クリア |     |          |         |  |  |
|           |              |     |          |         |  |  |

図 3.30 FEM 解析の設定

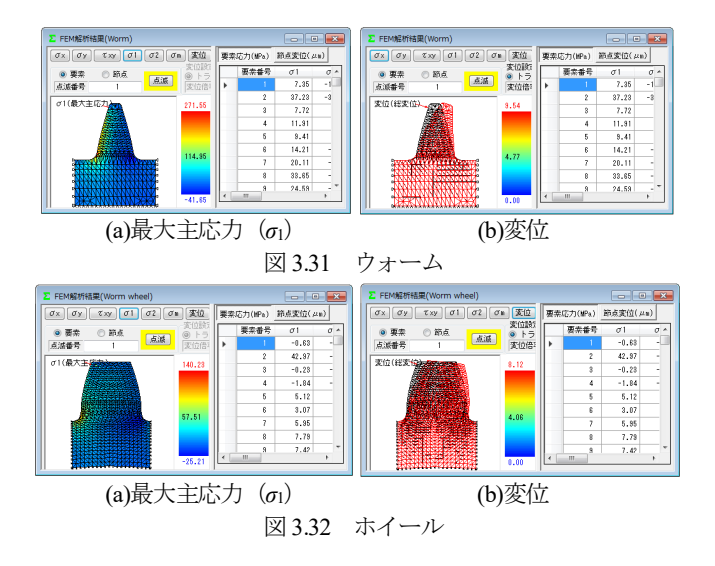

# 3.13 伝達解析 (オプション)

3.13.1 伝達誤差解析(オプション)

伝達誤差解析は図 3.33 に示すように、片歯面かみ合いによる伝 達誤差解析と、両歯面かみ合いによる軸間距離変動解析ができ、 ウォーム1回転時とホイール1回転時を選択することができます. 例題では、ウォーム回転速度 600min<sup>-1</sup>でホイール1回転とし、軸 の取り付け誤差は無いものとして解析します.

ピッチ誤差は、図 3.34 のように設定(最大値設定または、歯ご とに設定可)することができます. 伝達誤差解析結果を図 3.35 に、 ワウ・フラッタ(回転むら)を図 3.36 に、フーリエ解析結果を図 3.37 に示します.また、ワウ・フラッタを「音」に変換させる機 能もありますし、解析結果を CSV ファイルに出力することもで きます.

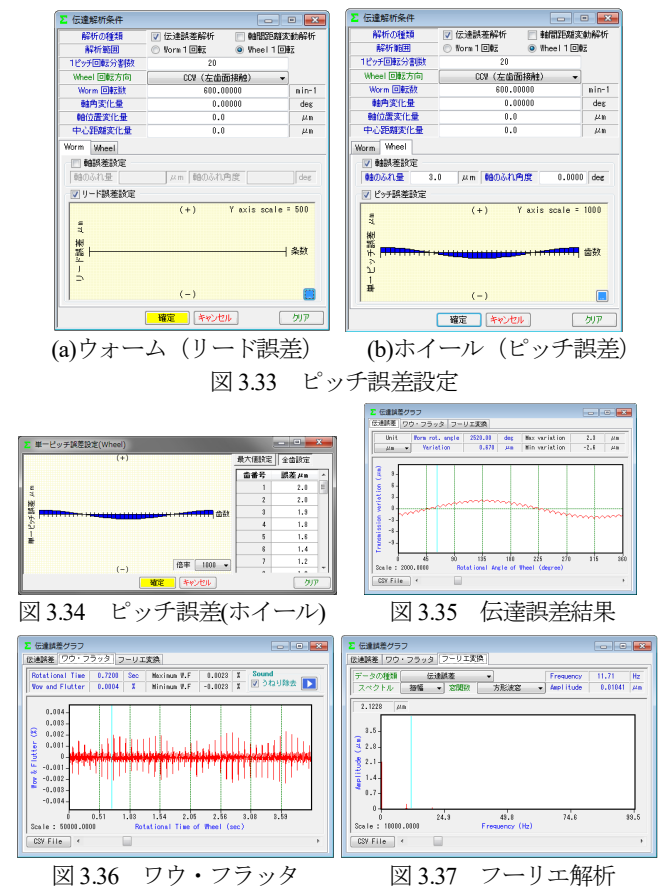

#### 3.13.2 軸間距離変動解析 (オプション)

多くのウォームギヤは片歯面接触として使用しますが,装置に よっては両歯面を接触させかみ合わせる場合があります.軸間距 離変動解析は,図3.33 で設定したピッチ誤差や取り付け誤差など を考慮して中心距離の変動を解析します.図3.38 に解析結果を示 します.また,解析結果を CSV ファイルに出力することができま す.

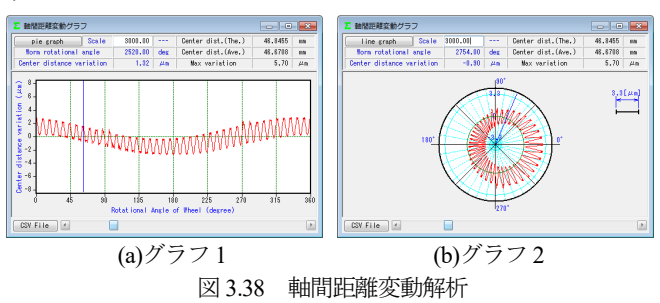

# 3.14 歯面評価 (オプション)

歯面評価には、すべり速度グラフ(図3.39)とヘルツ応力グラフ(図3.40)があります。すべり速度は、歯の接触位置における 速度を計算し、ヘルツ応力も歯の接触位置における歯形(歯の変 形は考慮していません)から計算しています。いずれも強度計算 および伝達誤差解析後に有効です。

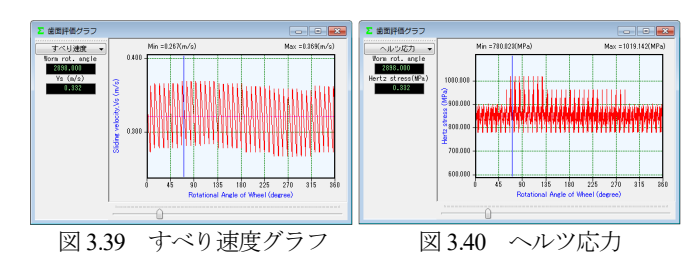

## 3.15 歯形ファイル出力

歯形ファイルは図 3.41 のようにウォーム,ホイールそして工具 (ホブ)の歯形(任意歯数出力可)を生成します.ファイルの種 類は DXF-2D, DXF-3D, IGES-3D の 3 種類です. CAD 作図例を 図 3.42 に示します.

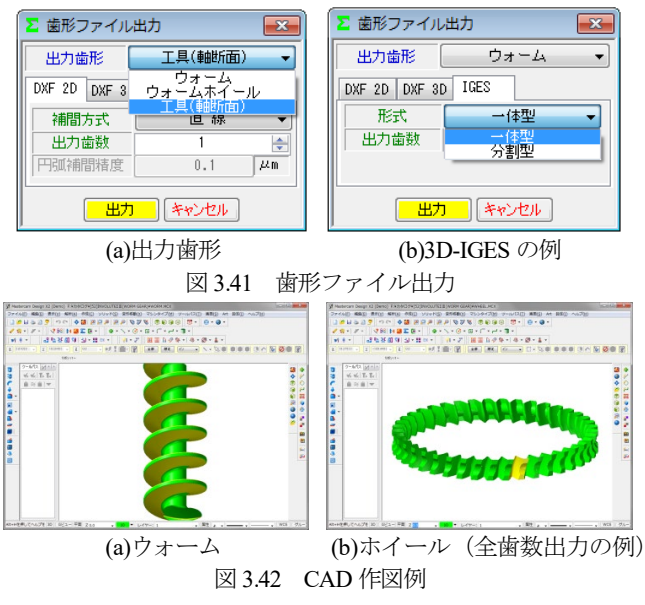

◆ウォームの相手歯車がヘリカルギヤの場合◆

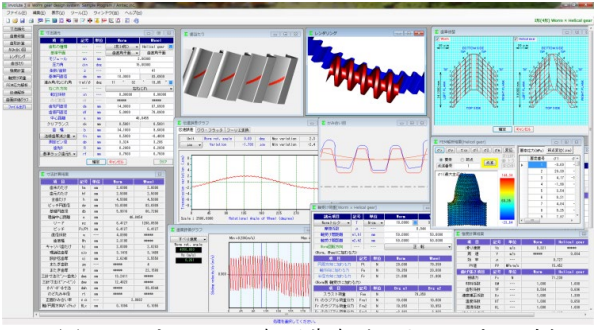

図 3.43 ウォームの相手歯車がヘリカルギヤの例

### 3.16 基準ラック

ウォームギヤの基準ラックを図 3.44 に示します. 基準平面は, 歯直角または軸平面を選択することができます.

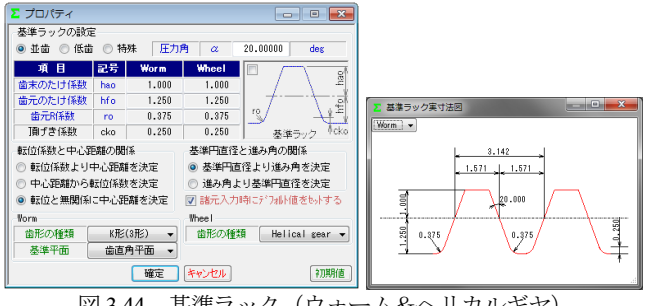

図 3.44 基準ラック (ウォーム&ヘリカルギヤ)

## 3.17 寸法諸元

ウォーム&へリカルギヤ寸法諸元の入力画面を図3.45に示しま す.ウォームの歯形は図3.46(a)に示すようにA形,N形,K形, I形,C形の5種類を標準ソフトウェアに含めています.ただし, C形は強度計算規格の適用外ですので寸法や歯形生成に留めてい ます.また,諸元の入力範囲は、モジュールは0.001~50,圧力角 は5~30°,条数は1~15です.歯厚を調整する方法は、図3.46(c) のように歯厚減少量または横転位係数で設定することができます. 本例ではウォームの歯厚を減少させへリカルギヤの歯厚を増加さ せる例を示します.

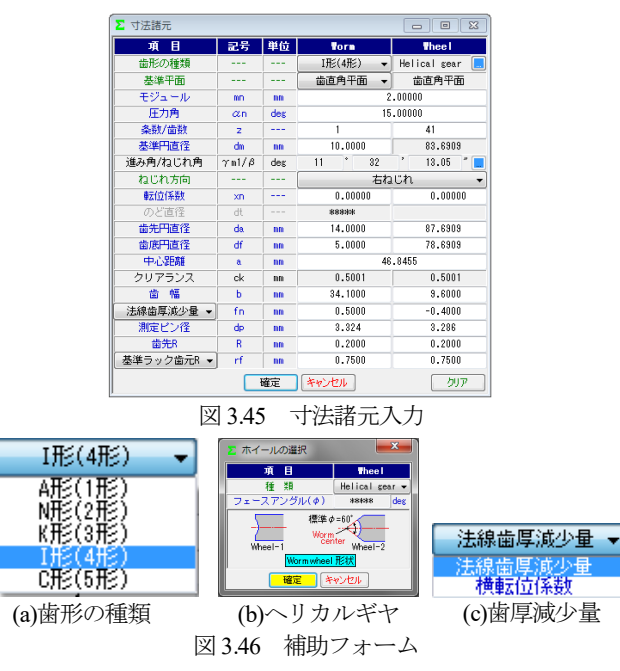

## 3.18 歯車修整(オプション)

図 3.47 のようにウォームに歯形修整を, ヘリカルギヤに歯面修 整を与えることができます. 図 3.48 および図 3.49 にウォームの歯 形設定とヘリカルギヤの歯面修整の例を示します.

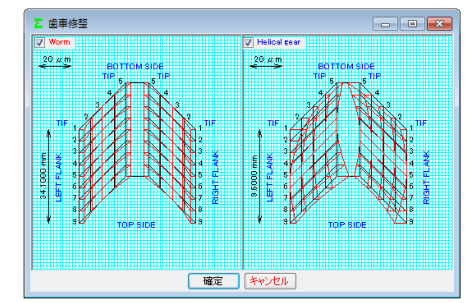

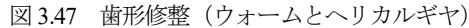

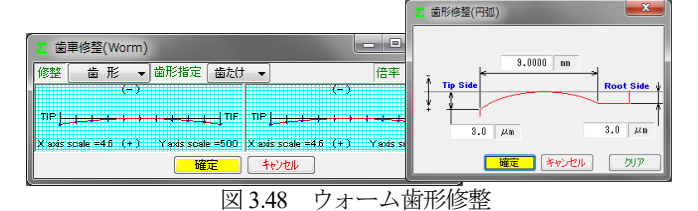

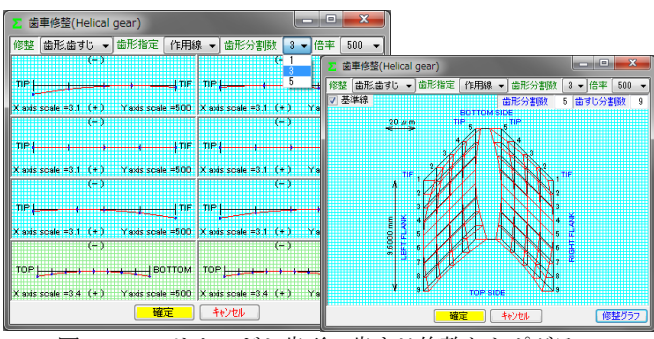

図 3.49 ヘリカルギヤ歯形・歯すじ修整とトポグラフ

#### 3.19 歯形計算

歯形計算条件は図 3.50 (a)のようにヘリカルギヤ加工用工具(ホ ブ)の諸元を設定することができます.また,歯形を表示する際 の分割数は図 3.50 (b)で設定することができます.歯形計算終了後, 図 3.51 に寸法結果を表示します.なお,ウォームの三針寸法およ びバックラッシは歯形修整を考慮した実歯形を基に計算していま す.なお,ヘリカルギヤは図 3.50 の工具に基づいて生成した歯形 です.

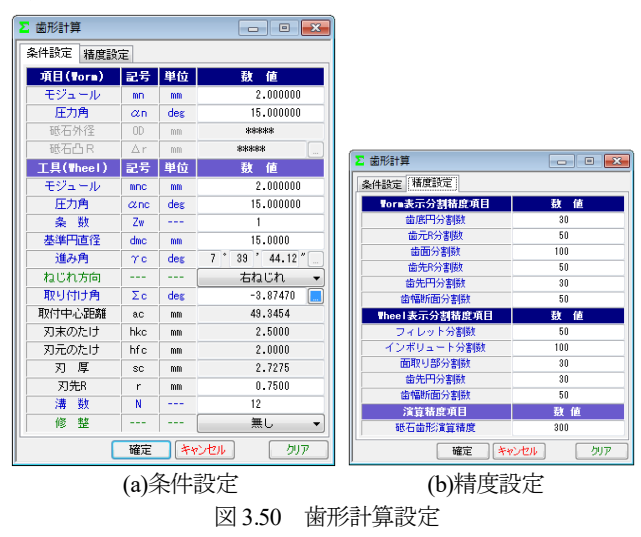

| ∑ 寸法計算結果     |       |    |         |           |  |  |
|--------------|-------|----|---------|-----------|--|--|
| 項目           | 記号    | 単位 | Torm    | Thee I    |  |  |
| 歯末のたけ        | ha    | mm | 2.0000  | 2.0000    |  |  |
| 歯元のたけ        | hf    | mm | 2.5000  | 2.5000    |  |  |
| 全歯たけ         | h     | mm | 4.5000  | 4.5000    |  |  |
| ビッチ円直径       | dw    | mm | 10.0000 | 83.6909   |  |  |
| 基礎円直径        | db    | mm | 5.9816  | 80.7266   |  |  |
| 理論中心距離       | a     | mm | 46      | .8454     |  |  |
| リード          | PZ    | mm | 6.4127  | 1288.0530 |  |  |
| ビッチ          | Px/Pt | mm | 6.4127  | 6.4127    |  |  |
| 直径係数         | q     |    | 4.8990  | ****      |  |  |
| 歯底幅          | ٩'n   | mm | 2.3195  | ****      |  |  |
| キャリバ歯たけ      | hj    | mm | 2.0099  | 2.0283    |  |  |
| 理論弦歯厚        | sjo   | mm | 3.1416  | 3.1409    |  |  |
| 設計弦歯厚        | sj    | mm | 2.6240  | 3.5550    |  |  |
| またぎ歯数        | zm    |    | *****   | 4         |  |  |
| またぎ歯厚        | ų.    | mm | *****   | 22.1588   |  |  |
| 三針寸法(ピン~歯先)  | dna.  | mm | 13.2411 | ****      |  |  |
| 三針寸法(ピン~ピン)  | dnw   | mm | 12.4823 | ****      |  |  |
| オーバーボール寸法    | dnh   | mm | *****   | 89.0944   |  |  |
| のど丸み半径       | rt    | mm | *****   | *****     |  |  |
| 正面かみ合い率      | εα    |    | 2       | .0662     |  |  |
| 軸/円周方向バっクラっシ | BL×   | mm | 0.1094  | 0.1055    |  |  |

図 3.51 寸法結果

# 3.20 かみ合い図

歯形計算終了後,図 3.52 のように歯形を表示することができ,図 3.53 のように歯形の拡大作図や距離計測,R計測,そして回転機能などがあります.

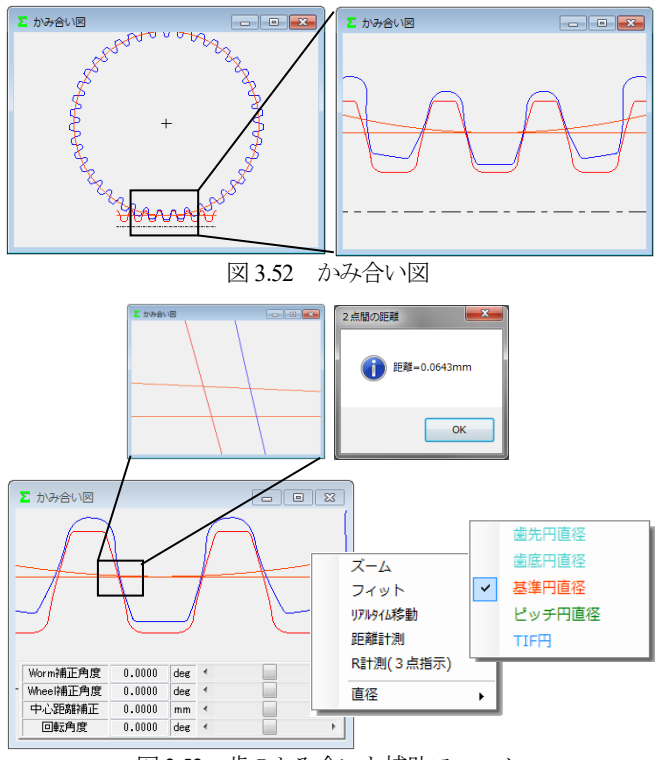

図 3.53 歯のかみ合いと補助フォーム

# 3.21 歯形レンダリング

歯形計算終了後,図 3.54 のように歯形レンダリングを表示する ことができます.図 3.55 の補助フォームは,観察角度や歯車の位 置変更,拡大機能,そして自動回転機能などがあります.

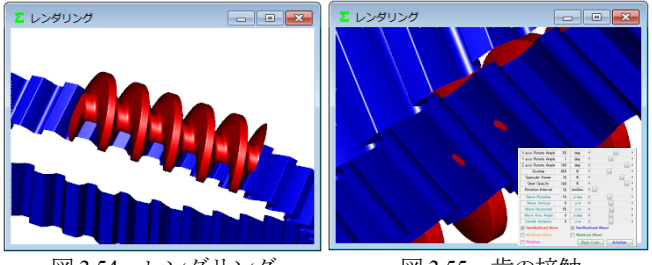

図 3.54 レンダリング

図 3.55 歯の接触

## 3.22 歯当たり (オプション)

図 3.56 の歯当たり設定では、軸の取り付け誤差や接触最大クリ アランス(光明丹厚さ)を設定することができます.本例では、 接触最大クリアランスを c=3µm としたときの歯当たりを図 3.57 に示します.ウォームの型式や歯形修整,そして軸の取り付け誤 差を与えたとき歯当たりがどのように変化するかを把握すること ができます.

また,図 3.57(b)右下の補助フォームで歯形を拡大することや観察角度を変更することができます.

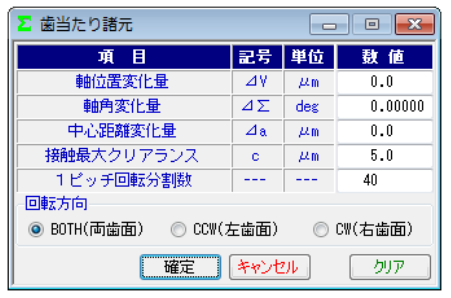

図 3.56 歯当たり設定

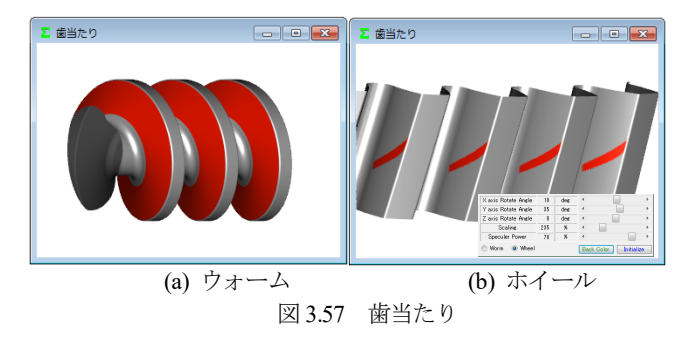

## 3.23 強度計算

強度諸元を図 3.58 に, 強度計算結果を図 3.59 に示します. 曲げ 強さは Lewis の式に基づき, 歯面強さはヘルツの応力に基づいて 計算します. 動力は kW と W, トルクは MN·m, kN·m, N·m, N·cm を選択することができます.

材料の設定は、ウォームとヘリカルギヤ共に図 3.58a の材料を 選択することができます.また、摩擦係数や各種係数は標準値を 表示しますが、任意に変更することができます.

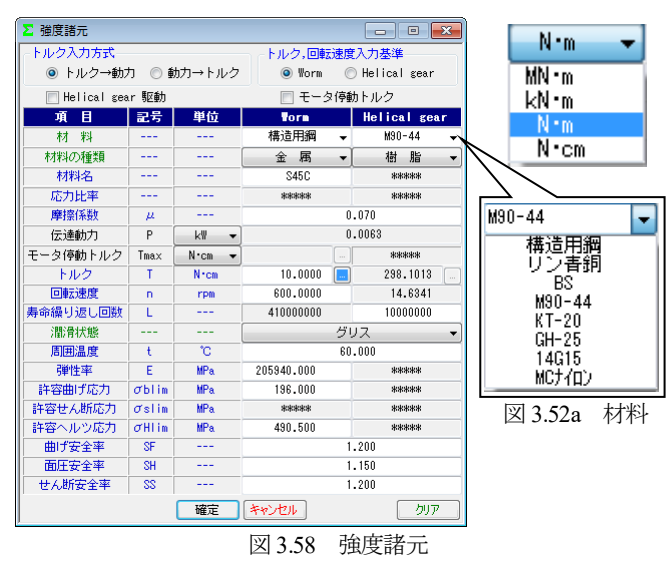

| Σ 強度計算結果 |       |                 |            |              |  |  |  |
|----------|-------|-----------------|------------|--------------|--|--|--|
| 項目       | 記号    | 単位              | Torn       | Helical gear |  |  |  |
| 滑り速度     | ٧s    | m/s             | 0.321      | *****        |  |  |  |
| 周 速      | ٧     | m/s             | ****       | 0.064        |  |  |  |
| 効 率      | μ     |                 | 0          | .727         |  |  |  |
| PV値      | P۷    | MPa•m/s         | 15         | .452         |  |  |  |
| 曲げ強さ項目   | 記号    | 単位              | Vorm       | Helical gear |  |  |  |
| 接線力      | Fx    | N               | 71         | .239         |  |  |  |
| 材料係数     | KM    |                 | 1.000      | 1.000        |  |  |  |
| 歯形係数     | YF    |                 | 0.504      | 0.696        |  |  |  |
| 速度補正係数   | Κv    |                 | 1.000      | 1.399        |  |  |  |
| 温度係数     | KT    |                 | 1.000      | 0.650        |  |  |  |
| 潤滑係数     | KL    |                 | 1.000      | 1.000        |  |  |  |
| 複合有効歯幅   | bw    | mm              | 19         | .835         |  |  |  |
| 許容曲げ応力   | σblim | MPa             | 196.000    | 8.826        |  |  |  |
| 最大許容曲げ応力 | σ     | MPa             | 163.333    | 6.691        |  |  |  |
| 許容円周力    | Fa    | N               | 3268.407   | 184.838      |  |  |  |
| 曲げ応力     | σb    | MPa             | 3.560      | 2.579        |  |  |  |
| 曲げ強さ     | Sft   |                 | 45.880     | 2.595        |  |  |  |
| 歯面強さ項目   | 記号    | 単位              | Vorm       | Helical gear |  |  |  |
| 許容ヘルツ応力  | σHlim | MPa             | 490.500    | 57.303       |  |  |  |
| 弹性率      | E     | MPa             | 205940.000 | 1721.067     |  |  |  |
| 許容円周力    | Fh    | N               | 7379.542   | 100.718      |  |  |  |
| ヘルツ応力    | σH    | MPa             | 48.193     | 48.193       |  |  |  |
| 歯面強さ     | Sfh   |                 | 103.589    | 1.414        |  |  |  |
| せん断強さ項目  | 記号    | 単位              | Vorn       | Helical gear |  |  |  |
| 円弧歯厚     | So    | mm              | ****       | 3.564        |  |  |  |
| 断面積      | A     | mm <sup>2</sup> | ****       | 57.715       |  |  |  |
| 許容せん断応力  | σslim | MPa             | *****      | 4.863        |  |  |  |
| 許容円周力    | Fs    | N               | ****       | 233.904      |  |  |  |
| せん断応力    | σs    | MPa             | ****       | 1.481        |  |  |  |
| せん断強さ    | Sfs   |                 | ****       | 3.283        |  |  |  |

図 3.59 強度結果

#### 3.24 軸受荷重

軸受荷重の計算結果を図 3.60 に示します.

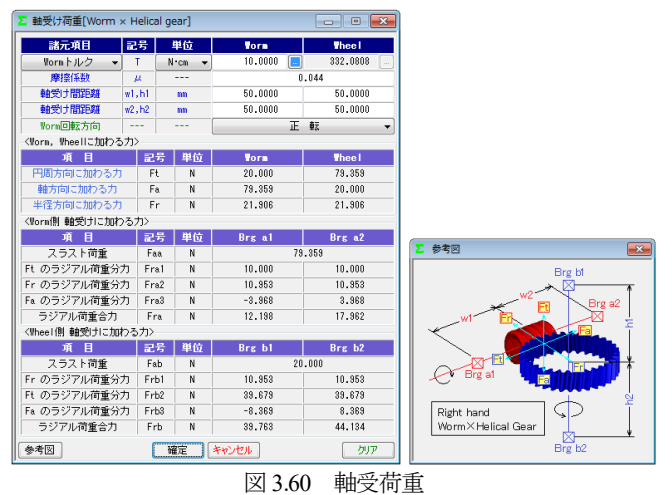

#### 3.25 2D-FEM 歯形応力解析 (オプション)

図 3.61 の FEM の設定画面では縦弾性係数,ポアソン比,分割 数および荷重(例では円周力を ε で除した値)を設定します.

図3.62および図3.63にウォームとヘリカルギヤの解析結果を示 します.また,最大値の節点や要素を点滅表示で示すこともでき ます.

| ∑ FEM解析条件    |        |     |          |        |  |
|--------------|--------|-----|----------|--------|--|
| Worm材料記号     | 構造用綱   |     |          |        |  |
| Wheel材料記号    | M90-44 |     |          |        |  |
| 項目           | 記号     | 単位  | Torm     | Thee I |  |
| 縦弾性係数        | E      | MPa | 205940.0 | 1721.1 |  |
| ポアソン比        | ν      |     | 0.30     | 0.35   |  |
| 縦分割数(歯面部)    | mNo    |     | 21       | 21     |  |
| 横分割数         | wNo    |     | 21       | 21     |  |
| 荷重点位置        | Nf     |     | 2        | 2      |  |
| 荷重           | F      | N   | 34.5000  |        |  |
| 確定 キャンセル クリア |        |     |          |        |  |

図 3.61 FEM 解析の設定

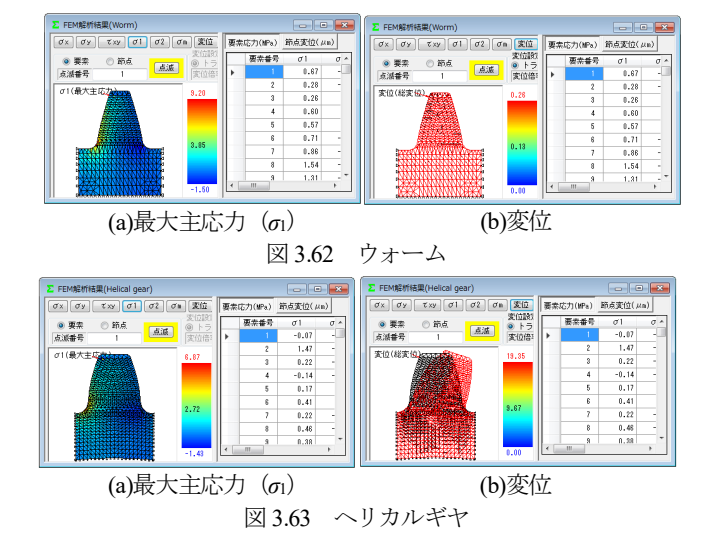

## 3.26 伝達誤差 (オプション)

3.26.1 伝達誤差解析

伝達誤差解析は図3.64 上部に示すように、片歯面かみ合いによ る伝達誤差解析と、両歯面かみ合いによる軸間距離変動解析がで き、ウォーム1回転時とヘリカルギヤ1回転時を選択することが できます. 例題では、ウォーム回転速度 600min<sup>-1</sup>でヘリカルギヤ 1回転とし、軸の取り付け誤差は無いものとして解析します.

ピッチ誤差は、図3.64のように設定(最大値設定または、歯ご とに設定可)することができます.伝達誤差解析結果を図3.66に、 ワウ・フラッタ(回転むら)を図3.67に、フーリエ解析結果を図 3.68に示します.また、ワウ・フラッタを「音」に変換させる機

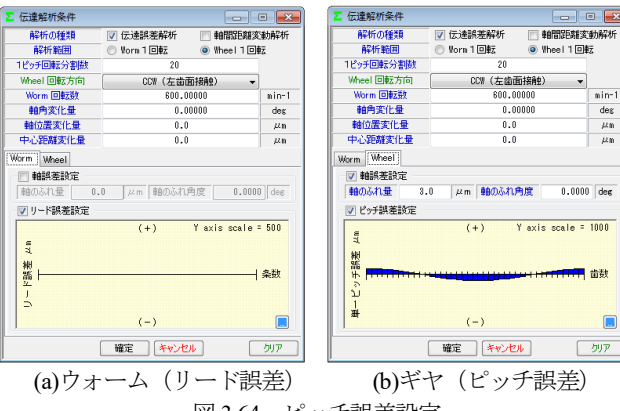

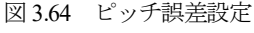

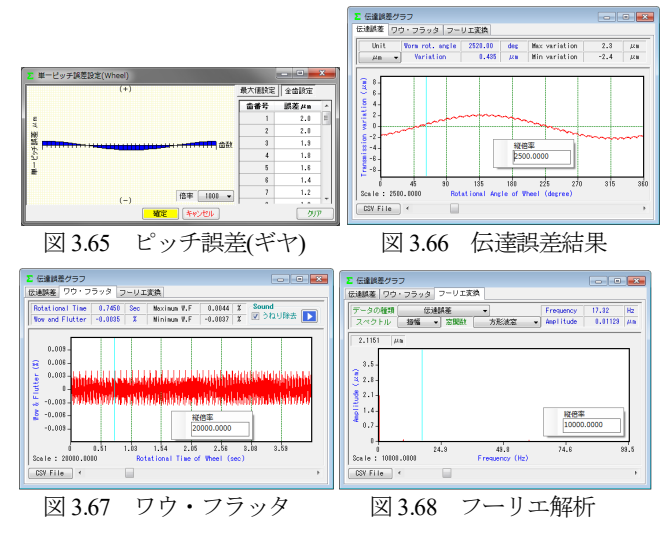

能もあり、解析結果を CSV ファイルに出力することもできます.

#### 3.26.2 軸間距離変動解析

多くのウォームギヤは片歯面接触として使用しますが,装置に よっては両歯面を接触させかみ合わせる場合があります.軸間距 離変動解析は,図 3.64 で設定したピッチ誤差や取り付け誤差など を考慮して中心距離の変動を解析します.図 3.69 に解析結果を示 します.また,解析結果を CSV ファイルに出力することができま す.

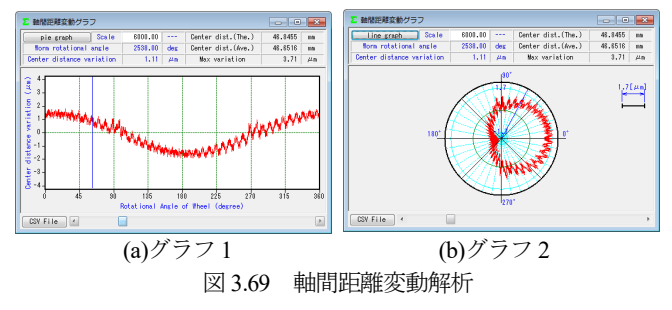

#### 3.27 歯面評価(オプション)

歯面評価には、すべり速度グラフ(図3.70)とヘルツ応力グラフ(図3.71)があります。すべり速度は、歯の接触位置における 速度を計算し、ヘルツ応力も歯の接触位置における歯形(歯の変 形は考慮していません)から計算しています。いずれも強度計算 および伝達誤差解析後に有効です。

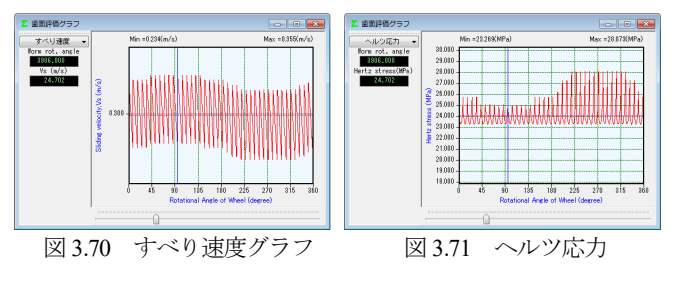

# 3.28 歯形ファイル出力

歯形ファイルは図 3.72 のようにウォーム, ヘリカルギヤそして 工具(ホブ)の歯形(任意歯数出力可)を生成します.ファイル の種類は DXF-2D, DXF-3D, IGES-3D の 3 種類です. CAD 作図 例を図 3.73 に示します.

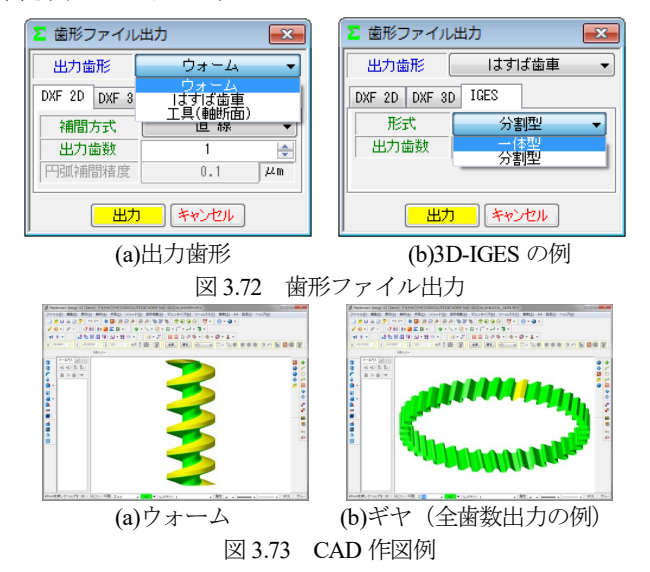

## 3.29 設計データ管理

データベースは, Microsoft Access Database, Microsoft SQL Server そして ORACLE MySQL Server に対応しています. また, 旧ソフ トウェアの involute  $\Sigma$  (Worm Gear)および involute  $\Sigma$  (Worm and Helical Gear)で作成した設計データの読み込みも可能です. データ ベースの設定画面を図 3.74 に示します.

※Microsoft SQL Server および ORACLE MySQL Server は、インストールされている必要があります.

| 🐮 データベースの設定                                                   |                                                                                                    |  |  |  |  |
|---------------------------------------------------------------|----------------------------------------------------------------------------------------------------|--|--|--|--|
| データベースサーバーの種類                                                 | Microsoft Access Database 🔹                                                                           |  |  |  |  |
| Microsoft Access Database<br>データベース名 GearP<br>データベースの場所 C:¥Pr | Microsoft Access Database<br>Microsoft SQL Server<br>ORACLE MySQL Server<br>Usramuatatemitteteearrruo |  |  |  |  |
| 接続テスト     作成     確定     キャンセル     削除                          |                                                                                                    |  |  |  |  |

図 3.74 データベースの設定

#### 3.30 HELP 機能

操作途中で使い方が解らない場合は,アクティブ画面で[F1]キ ーを押すことで図 3.75 のように説明文を表示します.

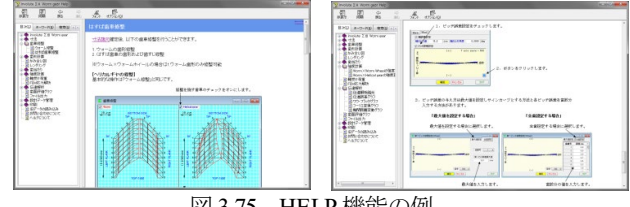

図 3.75 HELP 機能の例

## 3.31 ウォームギヤの種類

ウォームギヤの種類を図 3.76~3.83 に示します. なお, []内 数値はソフトウェア番号です.

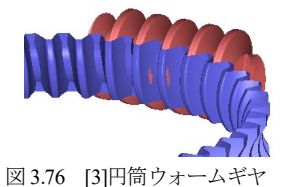

図 3.78 [36]ヒンドレーウォーム

図 3.80 [39]内歯ウォーム

ホブ加工ホイールと鼓形ウォーム

図 3.82 [44]SS-Worm gear

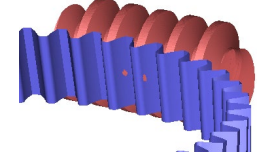

図 3.77 [3]ウォーム×ヘリカルギヤ

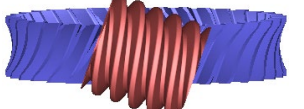

図 3.79 [28]傾斜ウォームギヤ

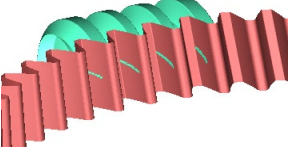

図 3.81 [37]LCCW ウォームギヤ

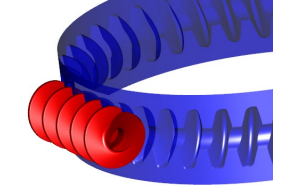

ホイール歯幅が広い例 図 3.83 [3]円筒ウォームギヤ